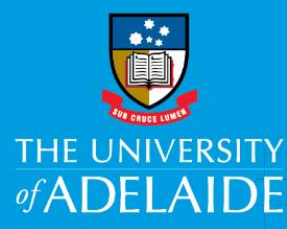

# CAPS Casual Worked Time Actual (Course Level) Report

## Introduction

This guide describes the steps of how to run **the CAPS Casual Worked Time Planned vs Actual (Course Level)** report. This report includes information about Academic casual staff members only.

The purpose of this report is to show the total accumulative worked time by course where the engagement start or end date occurs within the selected year.

The values available for selection in the drop down lists will be determined by the user's security access.

Courses are listed as the combination of Subject Area Code and Catalogue Number e.g. PUB HLTH 7003.

The report can be run for:

- An individual course
- Multiple courses
- All displayed courses

### **Procedure**

Log in to BI https://bi.adelaide.edu.au

1. To Navigate to CAPS Reporting, click **My home.** 

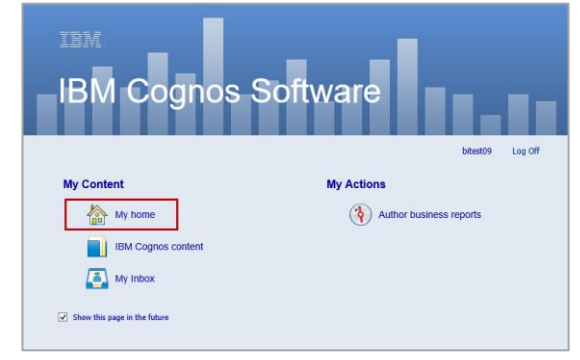

2. Click Human Resources folder.

|     | The University of A | delaide - Busine | ess Intelligence (AUX) | bitest09 | Log Off   🤣      |         | <b>Q</b> -   ∦ - |       | Launch - | ••  |
|-----|---------------------|------------------|------------------------|----------|------------------|---------|------------------|-------|----------|-----|
| đ   | Public Folders      | My Folders       | ٨                      |          |                  |         |                  |       |          | ٩)  |
| Pub | lic Folders         |                  |                        |          |                  | III 🖆 🎙 | 🖌 💖 🗟 🛛          | ť 🗈 i | h 🗙 🛛    | J 📑 |
|     |                     |                  |                        |          |                  | Entrie  | s: 1 - [         | 0     |          |     |
|     | Name 🗘              |                  |                        |          | Modified \$      |         | Acti             | ons   |          |     |
|     | Human Resources     |                  |                        |          | 29 June 2018 3:0 | 8:29 PM |                  | More  |          |     |

3. Click CAPS Reporting

| The University of Adelaide - Business Intelligence (AUX) | bitest09 Log Off        | 🔍 - 🛛 A - 🚢 - Launch - 🛛 - |
|----------------------------------------------------------|-------------------------|----------------------------|
| Public Folders My Folders                                |                         | <                          |
| Public Folders > Human Resources                         | 🧾 🏣 🔛 📽                 | 🢖 📑 🛛 🐇 🗈 🍙 🛪 🛛 💭 💏        |
|                                                          | Entries:                | 1 - 2 🔘                    |
| □   Name ≎                                               | Modified 🗢              | Actions                    |
| CAPS Reporting                                           | 5 July 2018 2:40:18 PM  | More                       |
| Quick Reference Card - HR Workforce Analytics Dashboard  | 31 May 2018 10:09:53 AM | More                       |

4. Select the report CAPS Casual Worked Time Planned vs Actual (Course Level)

| The University of A          | Adelaide - Business Intelligence (AUX)    | bitest09 Log Off        | 🔍 - 🕴 - 🖆 - Launch - 🕐 - |
|------------------------------|-------------------------------------------|-------------------------|--------------------------|
| Public Folders               | My Folders                                |                         | •                        |
| Public Folders > Human Resou | rces > CAPS Reporting                     |                         | 📽 💖 🗟 😽 🗈 🍙 🛪 🗔 抗        |
|                              |                                           | Entri                   | es: 1 - 3 🔘   K K 🕨 🕨    |
| □   Name ≎                   |                                           | Modified \$             | Actions                  |
| CAPS Casual Wor              | ked Time Planned vs Actual (Cost Centre)  | 28 June 2018 9:23:17 AM | 🔲 🕨 🔇 🔡 More             |
| CAPS Casual Wor              | ked Time Actual (Pay Year/Calendar Group) | 28 June 2018 9:23:20 AM | 🔲 🕨 🔇 🔡 More             |
| CAPS Casual Wor              | ked Time Planned vs Actual (Course Level) | 28 June 2018 9:23:25 AM | 🔲 🕨 🔇 🔛 More             |
|                              |                                           |                         |                          |

- 5. Select the required report criteria.
- 6. Choose the **Calendar Year** (i.e. the year the budget is being prepared for) using the drop down list (mandatory).
- Select the relevant Faculty/Division (mandatory).
- To refine the search select the School/Branch and Cost Centre. The Course Level box will then be populated based on this criteria.
- 9. Click **FINISH** to run the report.

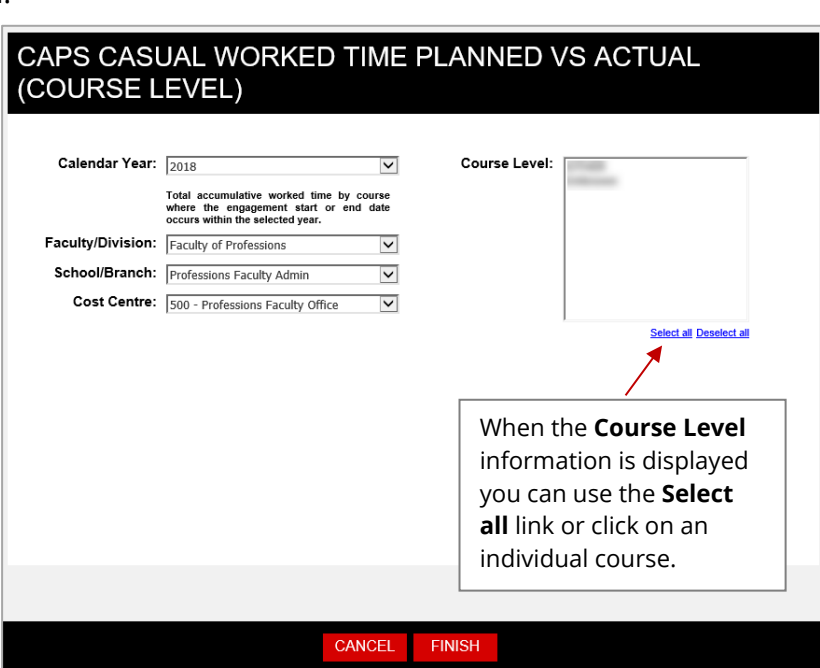

10. The report will be generated based on the selections within steps 6-9 and shows total accumulative worked time by course.

|                                                                                                    |                                                               |        |           | -         |              |         |           |           |               |    |             |        |                |             |
|----------------------------------------------------------------------------------------------------|---------------------------------------------------------------|--------|-----------|-----------|--------------|---------|-----------|-----------|---------------|----|-------------|--------|----------------|-------------|
| CAPS Casual Worked Time Planned vs Actual<br>(Course Level)<br>Faculty of Professions<br>School/Branch: Professions Student Support Hub<br>All Cost Centres (subject to security)<br>Calendar Year: 2018<br>Course Level: ABORIG 29<br>Period End Date: 06/07/2018<br>Run Date: 16/07/2018 |                                                               |        |           |           |              |         |           |           |               |    |             |        |                |             |
| Engagement                                                                                                    |                                                               |        |           |           |              |         |           |           |               |    |             |        |                |             |
| Course                                                                                                    | Course GL Department                                          |        |           |           | ame Contract |         | Person ID | Rcd       | cd HR Dept ID |    | gin Date Fr |        | ected End Date | Onboarding  |
| ABORIG 29                                                                                                    | ABORIG 29 530 - Professins Student Support Hub                |        |           | 0004      |              |         | 3         | 4020      | 01/02/2018 01 |    | 01/1        | 2/2018 | Complete       |             |
| Overall - Tota                                                                                                    | Overall - Total                                               |        |           |           |              |         |           |           |               |    |             |        |                |             |
|                                                                                                    |                                                               |        |           |           |              |         |           |           |               |    |             |        |                |             |
|                                                                                                    |                                                               |        | Accour    | nting Di  | istributi    | ion     |           |           |               |    | Enga        | age    | ment Sessio    | ons / Hours |
| Effective Date Project ID Project Desc Acount % Split Task Act                                                                                                    |                                                               |        |           |           | Actu         | al      | Planned   | Remaining |               |    |             |        |                |             |
| 31/03/2018                                                                                                    | 03/2018 15020000 Employability 2051 100 Dental Tutorial Grade |        |           |           | le B         |         | 6         | 25        | 19            |    |             |        |                |             |
|                                                                                                    |                                                               |        |           |           |              |         |           |           | 6             | 25 | 19          |        |                |             |
|                                                                                                    |                                                               |        |           |           |              |         |           |           |               |    |             |        |                |             |
| Engagement Dollar Value                                                                                                    |                                                               |        |           |           |              |         |           |           |               |    |             |        |                |             |
| Base Salary                                                                                                    | Overtim                                                       | e On C | ost Total | Actual \$ | (Incl. O     | n Cost) | Planne    | dF        | Remaining     |    |             |        |                |             |
| 1,509.18                                                                                                    | 0.0                                                           | 232    | .72       |           | 1            | ,741.90 | 7,087.9   | 6         | 5,346.06      |    |             |        |                |             |
| 1,509.18                                                                                                    | 0.0                                                           | ) 232  | .72       |           | 1,           | ,741.90 | 7,087.9   | 6         | 5,346.06      |    |             |        |                |             |

11. Click (Return) to return to the **CAPS Reporting** page.

#### **REPORT CONTENT COMPARISON**

| Planned v Actual (Cost         | c Centre) Detail                | CAPS Casual Worked Time Planned vs Actual (Course Level) |                                 |  |  |  |  |  |
|--------------------------------|---------------------------------|----------------------------------------------------------|---------------------------------|--|--|--|--|--|
| Group                          | Item                            | Group                                                    | Item                            |  |  |  |  |  |
| Engagement                     | Faculty/Division                | Engagement                                               | Course                          |  |  |  |  |  |
|                                | School/Branch                   |                                                          | GL Department                   |  |  |  |  |  |
|                                | Cost Centre                     |                                                          | Name                            |  |  |  |  |  |
|                                | Name                            |                                                          | Contract Num                    |  |  |  |  |  |
|                                | Contract Num                    |                                                          | Person ID                       |  |  |  |  |  |
|                                | Person ID                       |                                                          | Rcd                             |  |  |  |  |  |
|                                | Rcd                             |                                                          | HR Dept ID                      |  |  |  |  |  |
|                                | HR Dept ID                      |                                                          | Begin Date                      |  |  |  |  |  |
|                                | Grade                           |                                                          | Expected End Date               |  |  |  |  |  |
|                                | Step                            |                                                          | Onboarding                      |  |  |  |  |  |
|                                | Engagement Type                 |                                                          |                                 |  |  |  |  |  |
|                                | Reports To/Supervisor           |                                                          |                                 |  |  |  |  |  |
|                                | Timesheet Validator             |                                                          |                                 |  |  |  |  |  |
|                                | Begin Date                      |                                                          |                                 |  |  |  |  |  |
|                                | Expected End Date               |                                                          |                                 |  |  |  |  |  |
|                                | Onboarding                      |                                                          |                                 |  |  |  |  |  |
| Accounting<br>Distribution     | Effective Date                  | Accounting Distribution                                  | Effective Date                  |  |  |  |  |  |
|                                | Project ID                      |                                                          | Project ID                      |  |  |  |  |  |
|                                | Project Desc                    |                                                          | Project Desc                    |  |  |  |  |  |
|                                | FI Dept ID                      |                                                          | Acount                          |  |  |  |  |  |
|                                | Acount                          |                                                          | % Split                         |  |  |  |  |  |
|                                | % Split                         |                                                          | Task                            |  |  |  |  |  |
|                                | Task / Activity                 |                                                          |                                 |  |  |  |  |  |
|                                | Course                          |                                                          |                                 |  |  |  |  |  |
| Engagement Sessions<br>/ Hours | Actual                          | Engagement Sessions / Hours                              | Actual                          |  |  |  |  |  |
|                                | Planned                         |                                                          | Planned                         |  |  |  |  |  |
|                                | Remaining                       |                                                          | Remaining                       |  |  |  |  |  |
| Engagement Dollar<br>Value     | Base Salary                     | Engagement Dollar Value                                  | Base Salary                     |  |  |  |  |  |
|                                | Overtime                        |                                                          | Overtime                        |  |  |  |  |  |
|                                | On Cost                         |                                                          | On Cost                         |  |  |  |  |  |
|                                | Total Actual \$ (Incl. On Cost) |                                                          | Total Actual \$ (Incl. On Cost) |  |  |  |  |  |
|                                | Planned                         |                                                          | Planned                         |  |  |  |  |  |
|                                | Remaining                       |                                                          | Remaining                       |  |  |  |  |  |
|                                |                                 |                                                          |                                 |  |  |  |  |  |

#### Contact Us

For further support or questions, please contact the Service Centre on +61 8 8313 1111 or hrservicecentre@adelaide.edu.au